# Deltek. CER Cloud Administrator User Account Setup/Verification

Costpoint Enterprise Reporting Administrator Series

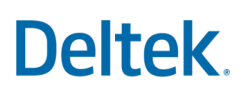

#### Costpoint Enterprise Reporting Administrator Series: CER Cloud Administrator User Account Setup/Verification

These steps should be completed by a Costpoint/CER Cloud Administrator for the Organization. After using the AD Manager Application to assign users to License Types, Users are available within the Costpoint Application itself.

This documents how to verify the Administration has been setup in the correct User Groups.

NOTE: Deltek has preinstalled the CER user groups within Costpoint that are needed for User Setup.

Follow the steps in the table below to verify the status of the Administrator in the user groups.

| Step | Action                                                                                                    |  |  |  |
|------|----------------------------------------------------------------------------------------------------|--|--|--|
| 1    | Log in to Costpoint as the Administrator (Administrator account or CPSUPERUSER).                                                                                                    |  |  |  |
| 2    | Navigate to the Manage Users Application screen: Admin > Security > System Security > Manage Users                                                                                                    |  |  |  |
| 3    | Query on the Administrator Account (ex: CPSUPERUSER)   Image: Control in the Administrator Account (ex: CPSUPERUSER)   Image: Control in the Administrator Adminintor Adminintor Adminintor Administrator Administrator |  |  |  |
| 4    | Click on the subtask: Assigned User Groups                                                                                                    |  |  |  |

#### **CER Cloud Administrator User Account Setup/Verification**

© 2019 Deltek, Inc. • All Rights Reserved • All referenced trademarks are the property of their respective owners. Pricing subject to change without notice.

## Deltek.

| Step | Action                                                                                                    |                                                                                                    |  |  |  |  |
|------|----------------------------------------------------------------------------------------------------|----------------------------------------------------------------------------------------------------|--|--|--|--|
|      | Assign these user groups to the                                                                                                    | CER Cloud Administrator using the steps that follow:                                                                                            |  |  |  |  |
|      | There are two options that a CER Cloud Administrator can choose from to assign their User Group Rights.                                                                                                    |                                                                                                    |  |  |  |  |
|      | 1. A CER Cloud Administrator has the option to choose the CERALL User Group, which will assign the Administrator access to all areas of Costpoint Enterprise Reporting.                                                                                                    |                                                                                                    |  |  |  |  |
|      | 2. A CER Cloud Administrator also has the option to pick and choose the specific groups/areas that are applicable to their organization. A listing of all CER User Groups is provided below with a description of the basic rights. The full list of all individual User Group Rights can be found in the Security Planning Template. NOTE: If this option is chosen, it is not necessary to add all User Groups listed. (Example: If your company does not use Costpoint Materials, there is no need to add CERMATERIALS as a User Group.) |                                                                                                    |  |  |  |  |
|      | CER User Group                                                                                                    | Description                                                                                                    |  |  |  |  |
|      | CERACCTG – CER<br>Reports                                                                                                    | Accounts Payable, Accounts Receivable, Basic Information, and General Ledger                                                                    |  |  |  |  |
|      | CERACCT_ALL_SECURE                                                                                                    | Accounts Receivable; General Ledger; Company Content; Team<br>Content: Accounts Receivable and General Ledger                                   |  |  |  |  |
|      | CERALL                                                                                                    | All CER Object rights.                                                                                                    |  |  |  |  |
|      | CERAR_SECURE                                                                                                    | Accounts Receivable; Company Content; Team Content: Accounts Receivable                                                                         |  |  |  |  |
|      | CERCONTRACTS                                                                                                    | Contracts; Company Content; Team Content: Contracts Reporting                                                                                   |  |  |  |  |
| 5    | CERCP_ADMIN                                                                                                    | Company Content; CER for Costpoint Administration                                                                                               |  |  |  |  |
|      | CEREXEC_SECURE                                                                                                    | Company Content; Team Content: Accounts Receivable, Contracts Reporting, General Ledger, Project Reporting                                      |  |  |  |  |
|      | CERGL_SECURE                                                                                                    | General Ledger; Company Content; Team Content: General Ledger                                                                                   |  |  |  |  |
|      | CER_HR – CER Reports                                                                                                    | Basic Information; Costpoint Enterprise Reporting for HR and Payroll                                                                            |  |  |  |  |
|      | CERMATERIALS                                                                                                    | Company Content; CER Reports: Basic Information, Drill Thru Only,<br>Procurement, and Purchasing; CER Reporting for Project<br>Manufacturing    |  |  |  |  |
|      | CERPEOPLE                                                                                                    | Company Content; CER Reports: Basic Information; CER Reporting for Shop Floor Time                                                              |  |  |  |  |
|      | CERPLAN_PROJ                                                                                                    | Planning; Company Content; CER for Budgeting and Planning; Team<br>Content: Project Planning Analysis, Project Planning Reporting               |  |  |  |  |
|      | CERPLAN_PRJ_SECURE                                                                                                    | Planning; Company Content; Team Content: Project Planning<br>Analysis, Project Planning Reporting                                               |  |  |  |  |
|      | CERPM_MGR                                                                                                    | Accounts Receivable; Planning; Projects; Team Content: Accounts Receivable, Project Planning Analysis, Project Planning Reporting               |  |  |  |  |
|      | CERPROJECTS                                                                                                    | Projects; Company Content; CER Reports: Basic Information, Billing,<br>Projects, TESS; Team Content: Project Analysis, Time and Expense<br>TESS |  |  |  |  |
|      | CERPROJ_SECURE                                                                                                    | Projects; Company Content; Team Content: Project Analysis, Project Reporting                                                                    |  |  |  |  |
|      | CERTE – CER                                                                                                    | Reports: Basic Information, TESS Company Content; Team Content:<br>Time and Expense TESS                                                        |  |  |  |  |

© 2019 Deltek, Inc. • All Rights Reserved • All referenced trademarks are the property of their respective owners. Pricing subject to change without notice.

## Deltek.

| Step | Action                                                                                                    |
|------|----------------------------------------------------------------------------------------------------|
| 6    | Click: New                                                                                                    |
| 7    | Click on the magnifying glass.                                                                                                    |
| 8    | Locate the CER group that should be added.<br><b>NOTE:</b> If you type the group name in they are each set up with a double underscore. |
| 9    | In the field Company, Assign the Company                                                                                                |
| 10   | If necessary, to add additional groups, repeat steps 7-10                                                                               |
| 11   | When finished, click: Save                                                                                                    |

### Deltek.

#### **Administrator Account Verification**

| As the CER Cloud Administrator, it is important to te | st your access to the | e Costpoint Enterprise | Reporting domain. |
|-------------------------------------------------------|-----------------------|------------------------|-------------------|
|-------------------------------------------------------|-----------------------|------------------------|-------------------|

| Step | Action                                                                                                    |  |  |
|------|----------------------------------------------------------------------------------------------------|--|--|
| 1    | Log out of the Costpoint System to make sure that any changes potentially made have taken effect.                                                                                                    |  |  |
| 2    | Log back into Costpoint                                                                                                    |  |  |
| 3    | <text></text>                                                                                                    |  |  |
| 4    | Next, open the Team Content folder to ensure that you have access to the appropriate content. You may have all these folders or a subset. If this folder is empty check the User Group settings for your account. You should be assigned to one or more object security groups (CERACCTG, CERPROJECTS, CERHR, etc.). Also note the Manage icon in the lower left – this identifies that you have admin capabilities within CER. If this is missing, check that CERADMIN is assigned to your account. |  |  |
| 5    | Lastly, double check that you can navigate to the following menu items: Manage CER Settings and Manage Current Reporting Period. If not available, you need review the steps for assigning the DC module and BIMSETTINGS application rights. These rights can be added to the CERADMIN user group or directly to your user account.                                                                                                    |  |  |

© 2019 Deltek, Inc. • All Rights Reserved • All referenced trademarks are the property of their respective owners. Pricing subject to change without notice.